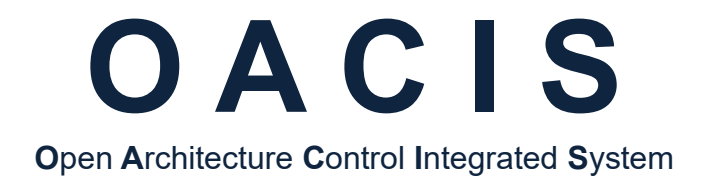

# How to Set CC-LINK with OACIS-1XC\_2XC

Version 01.03

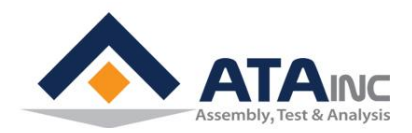

www.atainc.com ata@atainc.com All Rights Reserved

## CONTENTS

| I. | S١  | STEM CONFIGURATION               | 3  |
|----|-----|----------------------------------|----|
|    | Α.  | Overall Ethernet Connection      | 3  |
|    | В.  | PLC System Requirement           | 3  |
|    | C.  | PLC System Configuration Example | 3  |
|    | D.  | PLC Wiring                       | 4  |
|    | Ε.  | PLC Parameter Setting            | 4  |
|    | F.  | PLC Program                      | 7  |
|    | G.  | Application I                    | 8  |
|    | Н.  | Application II                   | 11 |
| AP | PE  | NDIX #1: ANY BUS DATA MAP        | 14 |
|    | Α.  | DIO Type                         | 14 |
|    | В.  | Real Type                        | 14 |
|    | C.  | Serial Type                      | 14 |
| RE | VIS | SION                             | 15 |

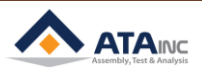

-

## A. Overall Ethernet Connection

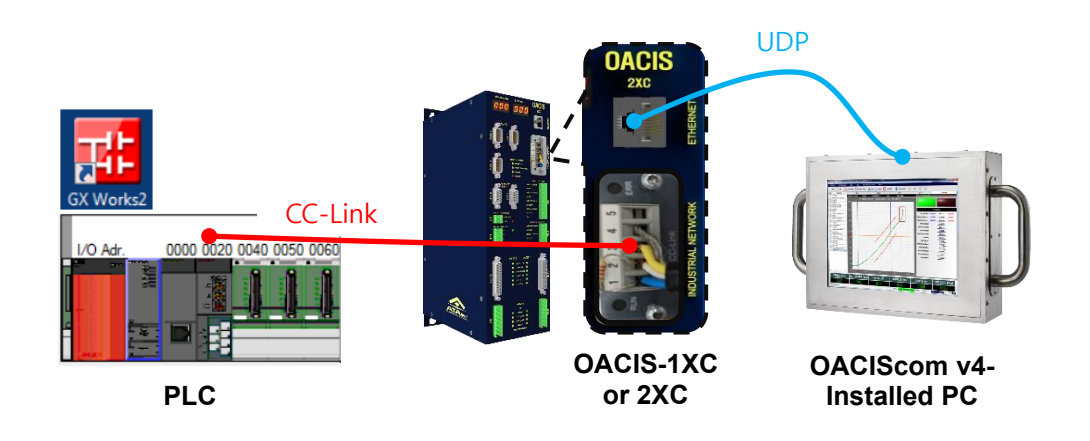

- During the initialization process, OACIS IP address shows on FND of the front panel for 2 seconds.
- Overall wiring can be different depending on the purpose of use. Generally, we recommend the above connection.

## B. PLC System Requirement

- Hardware : Mitsubishi Q series CPU, CC-Link Module, #QJ61BT11N
- Software : GX Works2 or higher

## C. PLC System Configuration Example

- CPU : Q02U
- Intelligent Module 1 : QJ71E71-100
- Intelligent Module 2 : QJ61BT11N
- GX Work2

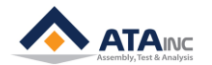

## D. PLC Wiring

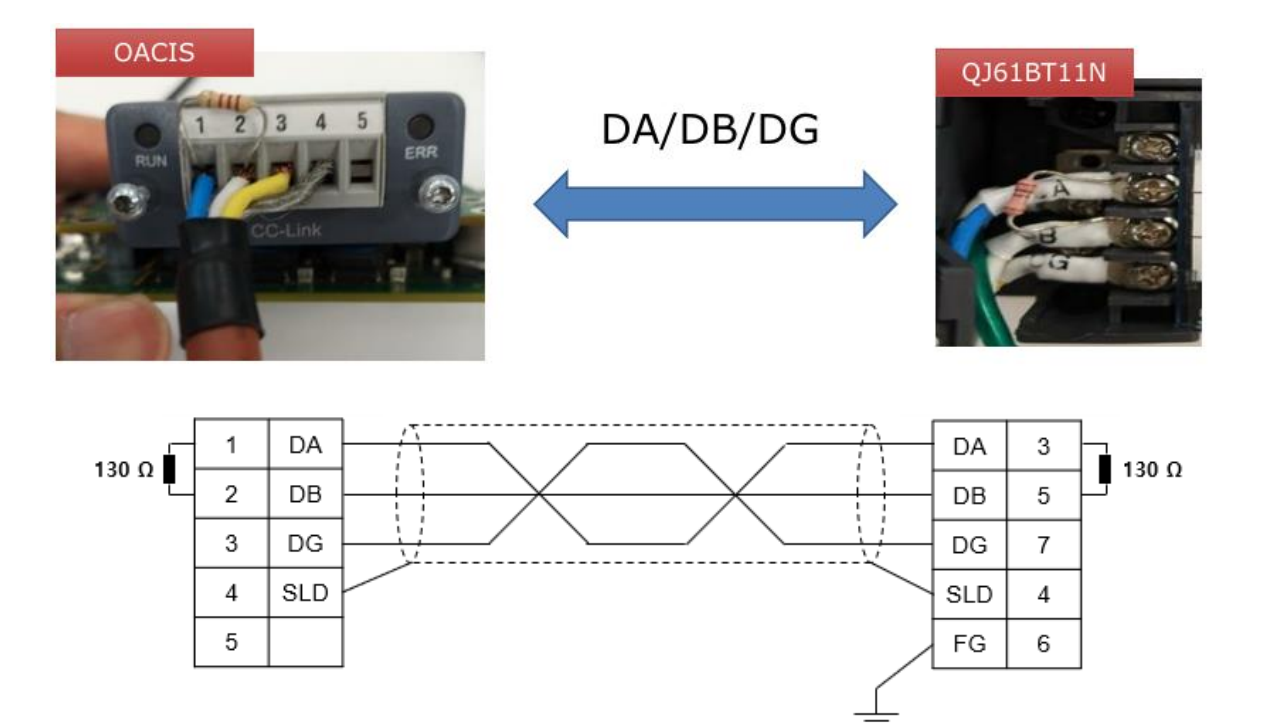

## E. PLC Parameter Setting

| No.                                                   | Slot                                                                                                    | Туре                                                                                 |                                  | Model Name                         | Points        |         | Start XY   | •      | Switch Setting                                |
|-------------------------------------------------------|----------------------------------------------------------------------------------------------------|--------------------------------------------------------------------------------------|----------------------------------|------------------------------------|---------------|---------|------------|--------|-----------------------------------------------|
| 0                                                     | PLC                                                                                                    | PLC                                                                                  | -                                |                                    |               | -       |            |        |                                               |
| 1                                                     | 0(0-0)                                                                                                    | Intelligent                                                                          | *                                |                                    | 32Points      | -       |            | - 1    | Detailed Setting                              |
| 2                                                     | 1(0-1)                                                                                                    | Intelligent                                                                          | -                                |                                    | 32Points      | •       |            | - 1    | Select DLC ture                               |
| 3                                                     | 2(0-2)                                                                                                    |                                                                                      | -                                |                                    |               | -       |            | - 1    | Select PLC type                               |
| 4                                                     | 3(0-3)                                                                                                    | -                                                                                    | •                                |                                    |               | •       |            | - 1    | New Module                                    |
| 5                                                     | 4(0-4)                                                                                                    | -                                                                                    | -                                |                                    |               | -       |            | - 1    |                                               |
| 6                                                     |                                                                                                    |                                                                                      |                                  |                                    |               | -       |            |        |                                               |
| 7<br>Assig<br>Leavi                                   | ning the I/O a                                                                                                | address is not necessary as ti<br>g blank will not cause an error                    | the CPU does it a                | sutomatically.                     |               | •       |            | Ŧ      |                                               |
| 7<br>Assig<br>Leavi<br>Base                           | ning the I/O a<br>ing this setting<br>Setting(*1)                                                             | address is not necessary as t<br>g blank will not cause an error                     | the CPU does it a                | sutomatically.                     |               | •       |            | -      | -Base Mode                                    |
| 7<br>Assig<br>Leavi<br>Base                           | ning the I/O a<br>ing this setting<br>Setting(*1)                                                             | address is not necessary as t<br>g blank will not cause an error<br>Base Model Name  | the CPU does it a                | automatically.<br>Power Model Name | Extension Cab | •       | Slots      |        | Base Mode                                     |
| 7<br>Assig<br>Leavi<br>Base                           | ning the I/O a<br>ing this setting<br>Setting(*1)<br>Main                                                     | ddress is not necessary as ti<br>g blank will not cause an error<br>Base Model Name  | the CPU does it a<br>r to occur. | automatically.<br>Power Model Name | Extension Cab | •       | Slots<br>5 |        | Base Mode                                     |
| 7<br>Assig<br>Leavi<br>Base                           | ning the I/O a<br>ing this setting<br>Setting(*1)                                                             | ddress is not necessary as ti<br>j blank will not cause an error<br>Base Model Name  | the CPU does it a                | automatically.<br>Power Model Name | Extension Cab | •       | Slots<br>5 | •<br>• | Base Mode<br>C Auto<br>C Detail               |
| 7<br>Assig<br>Leavi<br>Base<br>N<br>Ext               | ning the I/O a<br>ing this setting<br>Setting(*1)                                                             | iddress is not necessary as ti<br>j blank will not cause an error<br>Base Model Name | r to occur.                      | outomatically.<br>Power Model Name | Extension Cab | ▼<br>le | Slots<br>5 | •<br>• | Base Mode                                     |
| 7<br>Assig<br>Leavi<br>Base<br>M<br>Ext<br>Ext<br>Ext | ning the I/O a<br>ing this setting<br>Setting(*1) -<br>Main .<br>.Base1 .<br>.Base2 .<br>.Base3 .<br>.Base4 . | ddress is not necessary as ti<br>g blank will not cause an error<br>Base Model Name  | the CPU does it a                | automatically.<br>Power Model Name | Extension Cab | ▼       | Slots<br>5 | × × ×  | Base Mode<br>Âuto<br>Detail<br>8 Slot Default |

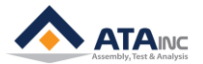

| Navigation 🕈 🗙                  | 😫 Network Parameter - CC-Li 🗵 🔒 [PRG     | ]R Write Monitor Stopping 👔        | Device/Buffer Memory Batch Mo           |
|---------------------------------|------------------------------------------|------------------------------------|-----------------------------------------|
| Project 📑 🔁 🔁 🖉                 | Number of Modules 1  Boards Blank : No S | etting 🔲 Set the station informati | ion in the CC-Link configuration window |
| 🕀 🚱 Parameter                   |                                          | 1                                  | 2                                       |
| PLC Parameter                   | Start I/O No.                            |                                    | 0020                                    |
| Network Parameter               | Operation Setting                        | Operation Setting                  |                                         |
| Ethernet / CC IE / MELSECNET    | Туре                                     | Master Station                     | •                                       |
| CC-Link                         | Master Station Data Link Type            | PLC Parameter Auto Start           | •                                       |
| Remote Password                 | Mode                                     | Remote Net(Ver.2 Mode)             | •                                       |
| - 🚳 Intelligent Function Module | Total Module Connected                   |                                    | 1                                       |
| Global Device Comment           | Remote input(RX)                         |                                    | X100                                    |
| 🗄 🔚 Program Setting             | Remote output(RY)                        |                                    | Y100                                    |
| E-69 POU                        | Remote register(RWr)                     |                                    | D 100                                   |
| 🖮 🛅 Program                     | Remote register(RWw)                     |                                    | D300                                    |
| - OACISCCL                      | Ver.2 Remote input(RX)                   |                                    |                                         |
| Local Device Comment            | Ver.2 Remote output(RY)                  |                                    |                                         |
| 🗄 🧑 Device Memory               | Ver.2 Remote register(RWr)               |                                    |                                         |
| 👼 Device Initial Value          | Ver.2 Remote register(RWw)               |                                    |                                         |
|                                 | Special relay(SB)                        |                                    |                                         |
|                                 | Special register(SW)                     |                                    |                                         |
|                                 | Retry Count                              |                                    | 3                                       |
|                                 | Automatic Reconnection Station Count     |                                    | 1                                       |
|                                 | Standby Master Station No.               |                                    |                                         |
|                                 | PLC Down Select                          | Stop                               | •                                       |
|                                 | Scan Mode Setting                        | Asynchronous                       | •                                       |
|                                 | Delay Time Setting                       |                                    | 0                                       |
|                                 | Station Information Setting              | Station Information                |                                         |
|                                 | Remote Device Station Initial Setting    | Initial Setting                    |                                         |
|                                 | Interrupt Settings                       | Interrupt Settings                 |                                         |
|                                 |                                          |                                    |                                         |

- Type : Master Station
- Mode : Romote Net (Ver.2 Mode) should be selected.
- Total Module Connected : The number of current connected modules. If CC-Link is connected to only OACIS, it is supposed to be 1.

| CC-Link Station Information Module 1 |             |                             | С               | C Link Station        | -              |                 |                             |         | x         |   |
|--------------------------------------|-------------|-----------------------------|-----------------|-----------------------|----------------|-----------------|-----------------------------|---------|-----------|---|
|                                      |             |                             | Expanded Cyclic | Number of             | Remote Station | Reserve/Invalid | Intelligent Buffer Select(W |         | t(Word)   |   |
|                                      | Station No. | Station Type                | Setting         | Occupied Stations     | Points         | Station Select  | Send                        | Receive | Automatic |   |
|                                      | 1/1         | Ver.2 Remote Device Station | ▼ Octuple       | Occupied Stations 4 💌 | 896Points 🗸    | No Setting 🔹    |                             |         |           | - |

- OACIS needs 244 bytes of inputs and outputs for fieldbus communications with PLC respectively.
- In order to use 244 bytes, users should select Station Type(Ver.2), Expanded cyclic Setting(Octuple), Number of Occupied Stations(4) and Remote Station Points(896Points).

## CC-Link Version 2

By implementing the attribute attribute Network Settings (#4) in the CC-Link Host Object (F7h) it is possible to customize the implementation for CC-Link version 2 and use larger data sizes through extension cycles. In such case, the following sizes are possible:

| Occupied | 1 Extension Cycle |          | 2 Extension | n Cycles | 4 Extension | n Cycles  | 8 Extension | Cycles    |  |
|----------|-------------------|----------|-------------|----------|-------------|-----------|-------------|-----------|--|
| Stations | Points            | Total    | Points      | Total    | Points      | Total     | Points      | Total     |  |
| 1        | 32 bits           | 12 bytes | 32 bits     | 20 bytes | 64 bits     | 40 bytes  | 128 bits    | 80 bytes  |  |
|          | 4 words           |          | 8 words     |          | 16 words    |           | 32 words    |           |  |
| 2        | 64 bits           | 24 bytes | 96 bits     | 44 bytes | 192 bits    | 88 bytes  | 384 bits    | 176 bytes |  |
|          | 8 words           |          | 16 words    |          | 32 words    |           | 64 words    |           |  |
| 3        | 96 bits           | 36 bytes | 160 bits    | 68 bytes | 320 bits    | 136 bytes | 640 bits    | 272 bytes |  |
|          | 12 words          |          | 24 words    |          | 48 words    |           | 96 words    |           |  |
| 4        | 128 bits          | 48 bytes | 224 bits    | 92 bytes | 448 bits    | 184 bytes | 896 bits    | 368 bytes |  |
|          | 16 words          |          | 32 words    |          | 64 words    |           | 128 words   |           |  |

• Then, CC-Link can transfer and receive 896 bits and 128 words(256 bytes) with OACIS.

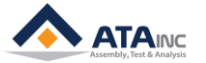

• But OACIS can use only system area of bit memory and word memory.

| Remote input(RX)     | X100  |
|----------------------|-------|
| Remote output(RY)    | Y100  |
| Remote register(RWr) | D 100 |
| Remote register(RWw) | D300  |

- RX: Bit memory 896 points from X100 are available.
- RY: Bit memory 896 points from Y100 are available.
- RWr: Read memory 128 words from D100 are available.
- RWw: Write memory 128 words from D300 are available.
- X100, Y100, D100 and D300 addresses can be modified but be careful for their domains not to overlap with each other.

| Station No. setting | Set the module's station No. (Default setting: 0)                 |
|---------------------|-------------------------------------------------------------------|
| switch              | <setting range=""></setting>                                      |
| STATION NO.         | Master station : 0                                                |
| X10 3€              | Local station : 1 to 64                                           |
| -25°                | Standby master station : 1 to 64                                  |
| 225                 | The "ERR." LED will turn ON if a value other than 0 to 64 is set. |
| A                   |                                                                   |
|                     |                                                                   |

| Transmission rate/  | Set the module's transmission rate and operation state. (Default setting: |                           |                                    |  |  |  |  |  |
|---------------------|---------------------------------------------------------------------------|---------------------------|------------------------------------|--|--|--|--|--|
| mode setting switch | 0)                                                                        |                           |                                    |  |  |  |  |  |
|                     | No.                                                                       | Transmission rate setting | Mode                               |  |  |  |  |  |
| MODE                | 0                                                                         | Transmission rate 156kbps |                                    |  |  |  |  |  |
| 1987E               | 1                                                                         | Transmission rate 625kbps |                                    |  |  |  |  |  |
|                     | 2                                                                         | Transmission rate 2.5Mbps | On-line                            |  |  |  |  |  |
|                     | 3                                                                         | Transmission rate 5Mbps   |                                    |  |  |  |  |  |
|                     | 4                                                                         | Transmission rate 10Mbps  |                                    |  |  |  |  |  |
|                     | 5                                                                         | Transmission rate 156kbps | Line test                          |  |  |  |  |  |
|                     | 6                                                                         | Transmission rate 625kbps | When station NO. setting switch    |  |  |  |  |  |
|                     | 7                                                                         | Transmission rate 2.5Mbps | is 0: Line test 1                  |  |  |  |  |  |
|                     | 8                                                                         | Transmission rate 5Mbps   | When station NO. setting switch is |  |  |  |  |  |
|                     | 9                                                                         | Transmission rate 10Mbps  | 1 to 64: Line test 2               |  |  |  |  |  |
|                     | Α                                                                         | Transmission rate 156kbps |                                    |  |  |  |  |  |
|                     | В                                                                         | Transmission rate 625kbps |                                    |  |  |  |  |  |
|                     | С                                                                         | Transmission rate 2.5Mbps | Hardware test                      |  |  |  |  |  |
|                     | D                                                                         | Transmission rate 5Mbps   |                                    |  |  |  |  |  |
|                     | E                                                                         | Transmission rate 10Mbps  |                                    |  |  |  |  |  |
|                     | F                                                                         | Setting is inhibited.     |                                    |  |  |  |  |  |

- PLC should be the master station.
- Transmission rate : 2 (2.5Mbps, default) If PLC wants to change the rate, baud rate should also be updated equally with it in fieldbus module config of OACIScom User Config.

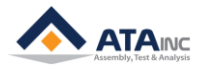

## F. PLC Program

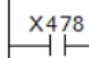

(Y478

- To get started, the above rung should be added on your main routine
- These addresses can be changed according to RX and RY address.
- X478 and Y478 are from the below setting.
- If starting address, X100 is converted to decimal, it is 256.

0x478 = Starting address (0x100 / 256) + 896 points - 1 - 7 = 1144 (0x478)

| Remote input(RX)  | X100 |
|-------------------|------|
| Remote output(RY) | Y100 |
|                   |      |

|             |                             | Expanded Cyclic |         | Number of |                     | Remote Station |           |   |
|-------------|-----------------------------|-----------------|---------|-----------|---------------------|----------------|-----------|---|
| Station No. | Station Type                |                 | Setting |           | Occupied Stations   |                | Points    |   |
| 1/1         | Ver.2 Remote Device Station | •               | Octuple | •         | Occupied Stations 4 | •              | 896Points | - |

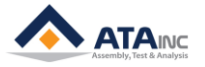

## G. Application I

- OACIS-1XC 제어기 1대를 사용한다면 아래와 같이 사용할 수 있습니다.
  - -. Total Module Connected : 1
  - -. Remote Input(RX) : X100
  - -. Remote Output(RY) : Y100
  - -. Remote Register(RWr) : D100
  - -. Remote Register(RWw) : D300 (larger than D228 = D100 + D128 x 1)

| Retwork Parameter - CC-Li X M [PRG]R Write Monitor Stopping |                                 |               |  |  |  |  |  |
|-------------------------------------------------------------|---------------------------------|---------------|--|--|--|--|--|
| Number of Modules 1 💌 Boards Blank : No S                   | Setting 🔲 Set the station infor | mation in the |  |  |  |  |  |
|                                                             | 1                               |               |  |  |  |  |  |
| Start I/O No.                                               |                                 | 0020          |  |  |  |  |  |
| Operation Setting                                           | Operation Setting               |               |  |  |  |  |  |
| Туре                                                        | Master Station                  | •             |  |  |  |  |  |
| Master Station Data Link Type                               | PLC Parameter Auto Start        | •             |  |  |  |  |  |
| Mode                                                        | Remote Net(Ver. 2 Mode)         | -             |  |  |  |  |  |
| Total Module Connected                                      |                                 | 1             |  |  |  |  |  |
| Remote input(RX)                                            |                                 | X100          |  |  |  |  |  |
| Remote output(RY)                                           |                                 | Y100          |  |  |  |  |  |
| Remote register(RWr)                                        |                                 | D 100         |  |  |  |  |  |
| Remote register(RWw)                                        |                                 | D300          |  |  |  |  |  |
| Ver.2 Remote input(RX)                                      |                                 |               |  |  |  |  |  |

• To get started, the below rungs should be added on your main routine

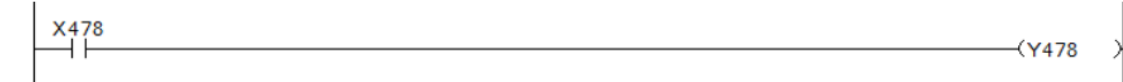

MISC

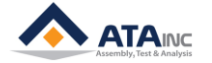

## Memory Mapping

|        |                   |                   | Write (    | oacis>       | PLC)                  |           |
|--------|-------------------|-------------------|------------|--------------|-----------------------|-----------|
| Туре   | Length<br>(items) | Length<br>(bytes) | Byte Index | Bit Index    | OACIS                 | CC-LINK   |
| DO     | 48                | 6                 | 0          | 0            | Home OK               | D100.0    |
|        |                   |                   |            | 1            | Program Home OK       | D100.1    |
|        |                   |                   |            | 2            | Ready                 | D100.2    |
|        |                   |                   |            | 3            | Error                 | D100.3    |
|        |                   |                   |            | 4            | Program End           | D100.4    |
|        |                   |                   |            | 5            | E-Stop                | D100.5    |
|        |                   |                   |            | 6            | Heartbeat             | D100.6    |
|        |                   |                   |            | 7            | Reserved              |           |
|        |                   |                   | 1          | 0            | Program Set Out 1     | D100.8    |
|        |                   |                   |            | 1            | Program Set Out 2     | D100.9    |
|        |                   |                   |            | 2            | Program Set Out 4     | D100.A    |
|        |                   |                   |            | 3            | Program Set Out 8     | D100.B    |
|        |                   |                   |            | 4            | Program Set Out 16    | D100.C    |
|        |                   |                   |            | 5            | Program Set Out 32    | D100.D    |
|        |                   |                   |            | 6            | Program Set Out 64    | D100.E    |
|        |                   |                   |            | 7            | Reserved              |           |
|        |                   |                   | 2          | 0            | Programmable DO 1     | D101.0    |
|        |                   |                   |            | 1            | Programmable DO 2     | D101.1    |
|        |                   |                   |            | 2            | Programmable DO 3     | D101.2    |
|        |                   |                   |            | 3            | Programmable DO 4     | D101.3    |
|        |                   |                   |            | 4            | Programmable DO 5     | D101.4    |
|        |                   |                   |            | 5            | Programmable DO 6     | D101.5    |
|        |                   |                   |            | 6            | Programmable DO 7     | D101.6    |
|        |                   |                   |            | 7            | Programmable DO 8     | D101.7    |
|        |                   |                   | 3          | 0            | Programmable DO 9     | D101.8    |
|        |                   |                   |            | 1            | Programmable DO 10    | D101.9    |
|        |                   |                   |            | 2            | Programmable DO 11    | D101.A    |
|        |                   |                   |            | 3            | Programmable DO 12    | D101.B    |
|        |                   |                   |            | 4            | Programmable DO 13    | D101.C    |
|        |                   |                   |            | 5            | Programmable DO 14    | D101.D    |
|        |                   |                   |            | 6            | Reserved              |           |
|        |                   |                   |            | 7            | Reserved              |           |
|        |                   |                   | 4          | 0            | Status Binary 1       | D102.0    |
|        |                   |                   | -          | 1            | Status Binary 2       | D102.1    |
|        |                   |                   |            | 2            | Status Binary 4       | D102.2    |
|        |                   |                   |            | 3            | Status Binary 8       | D102.3    |
|        |                   |                   |            | 4            | Status Binary 16      | D102.4    |
|        |                   |                   |            | 5            | Reserved              | 2.02.4    |
|        |                   |                   |            | 6            | Reserved              |           |
|        |                   |                   |            | 7            | Reserved              |           |
|        |                   |                   | 5          | 0~7          | Reserved              |           |
| Real   | 45                | 180               | 6~9        | <b>v</b> - 1 | Global Variable 1     | D103~D104 |
| i vedi | 40                | 100               | 10~12      |              | Global Variable 2     | D105~D104 |
|        |                   |                   | 10-10      |              |                       | 5105-5100 |
|        |                   |                   | 182~185    |              | Global Variable 45    | D191~D192 |
| Serial | 1                 | 58                | 186~243    |              | Serial Number (ASCii) | D193~D221 |

-

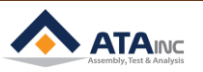

|        |                                  |     | Read (     | PLC> 0/   | ACIS)                 |           |  |
|--------|----------------------------------|-----|------------|-----------|-----------------------|-----------|--|
| Туре   | Length Length<br>(items) (bytes) |     | Byte Index | Bit Index | OACIS                 | CC-LINK   |  |
| DI     | 48                               | 6   | 0          | 0         | Program Start         | D300.0    |  |
|        |                                  |     |            | 1         | Program Stop          | D300.1    |  |
|        |                                  |     |            | 2         | Return Home           | D300.2    |  |
|        |                                  |     |            | 3         | Reset                 | D300.3    |  |
|        |                                  |     |            | 4         | Program Set Strobe    | D300.4    |  |
|        |                                  |     |            | 5         | Reserved              |           |  |
|        |                                  |     |            | 6         | Reserved              |           |  |
|        |                                  |     |            | 7         | Reserved              |           |  |
|        |                                  |     | 1          | 0         | Program Set In 1      | D300.8    |  |
|        |                                  |     |            | 1         | Program Set In 2      | D300.9    |  |
|        |                                  |     |            | 2         | Program Set In 4      | D300.A    |  |
|        |                                  |     |            | 3         | Program Set In 8      | D300.B    |  |
|        |                                  |     |            | 4         | Program Set In 16     | D300.C    |  |
|        |                                  |     |            | 5         | Program Set In 32     | D300.D    |  |
|        |                                  |     |            | 6         | Program Set In 64     | D300.E    |  |
|        |                                  |     |            | 7         | Reserved              |           |  |
|        |                                  |     | 2          | 0         | Programmable DI 1     | D301.0    |  |
|        |                                  |     |            | 1         | Programmable DI 2     | D301.1    |  |
|        |                                  |     |            | 2         | Programmable DI 3     | D301.2    |  |
|        |                                  |     |            | 3         | Programmable DI 4     | D301.3    |  |
|        |                                  |     |            | 4         | Programmable DI 5     | D301.4    |  |
|        |                                  |     |            | 5         | Programmable DI 6     | D301.5    |  |
|        |                                  |     |            | 6         | Programmable DI 7     | D301.6    |  |
|        |                                  |     |            | 7         | Programmable DI 8     | D301.7    |  |
|        |                                  |     | 3          | 0         | Programmable DI 9     | D301.8    |  |
|        |                                  |     |            | 1         | Programmable DI 10    | D301.9    |  |
|        |                                  |     |            | 2         | Programmable DI 11    | D301.A    |  |
|        |                                  |     |            | 3         | Programmable DI 12    | D301.B    |  |
|        |                                  |     |            | 4         | Programmable DI 13    | D301.C    |  |
|        |                                  |     |            | 5         | Programmable DI 14    | D301.D    |  |
|        |                                  |     |            | 6         | Reserved              |           |  |
|        |                                  |     |            | 7         | Reserved              |           |  |
|        |                                  |     | 4          | 0         | Reserved              |           |  |
|        |                                  |     |            | 1         | Reserved              |           |  |
|        |                                  |     |            | 2         | Reserved              |           |  |
|        |                                  |     |            | 3         | Reserved              |           |  |
|        |                                  |     |            | 4         | Reserved              |           |  |
|        |                                  |     |            | 5         | Reserved              |           |  |
|        |                                  |     |            | 6         | Reserved              |           |  |
|        |                                  |     |            | 7         | Reserved              |           |  |
|        |                                  |     | 5          | 0~7       | Reserved              |           |  |
| Real   | 45                               | 180 | 6~9        |           | Global Variable 1     | D303~D304 |  |
|        |                                  |     | 10~13      |           | Global Variable 2     | D305~D306 |  |
|        |                                  |     |            |           |                       |           |  |
|        |                                  |     | 182~185    |           | Global Variable 45    | D391~D392 |  |
| Serial | 1                                | 58  | 186~243    |           | Serial Number (ASCii) | D393~D421 |  |

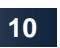

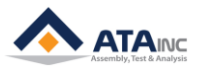

## H. Application II

- If you use four OACIS-1XC controllers in succession, you need to modify or add the following.
  - -. Total Module Connected : 4
  - -. Remote Input(RX) : X100
  - -. Remote Output(RY) : Y100
  - -. Remote Register(RWr) : D100
  - -. Remote Register(RWw) : D600 (larger than D612 = D100 + D128 x 4)

| Number of Modules | 1 💌 Boards Blank : No | Setting 🔲 Set the station infor | mation in the |  |  |
|-------------------|-----------------------|---------------------------------|---------------|--|--|
|                   |                       | 1                               |               |  |  |
| Sta               | rt I/O No.            |                                 | 0020          |  |  |
| Opera             | ation Setting         | Operation Setting               |               |  |  |
|                   | Туре                  | Master Station 🔹                |               |  |  |
| Master Stat       | ion Data Link Type    | PLC Parameter Auto Start 👻      |               |  |  |
|                   | Mode                  | Remote Net(Ver.2 Mode) 🗸        |               |  |  |
| Total Mo          | dule Connected        |                                 | 4             |  |  |
| Remo              | te input(RX)          |                                 | X100          |  |  |
| Remot             | e output(RY)          |                                 | Y100          |  |  |
| Remote            | register(RWr)         |                                 | D100          |  |  |
| Remote            | register(RWw)         |                                 | D700          |  |  |
| Ver.2 Re          | mote input(RX)        |                                 |               |  |  |

• To get started, the below rungs should be added on your main routine

| X478 | ( Y478                                  |
|------|-----------------------------------------|
| X7F8 | ( Y7F8                                  |
| XB78 | ( YB78                                  |
| XEF8 | ( \\\\\\\\\\\\\\\\\\\\\\\\\\\\\\\\\\\\\ |
|      | ( 12F0                                  |

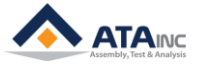

## • Memory mapping

| Write (OACIS> PLC) |                   |                   |            |           |                       |                 |                 |                 |                  |
|--------------------|-------------------|-------------------|------------|-----------|-----------------------|-----------------|-----------------|-----------------|------------------|
| Туре               | Length<br>(items) | Length<br>(bytes) | Byte Index | Bit Index | OACIS                 | CC-LINK<br>(1국) | CC-LINK<br>(5국) | CC-LINK<br>(9국) | CC-LINK<br>(13국) |
| DO                 | 48                | 6                 | 0          | 0         | Home OK               | D100.0          | D228.0          | D356.0          | D484.0           |
|                    |                   |                   |            | 1         | Program Home OK       | D100.1          | D228.1          | D356.1          | D484.1           |
|                    |                   |                   |            | 2         | Ready                 | D100.2          | D228.2          | D356.2          | D484.2           |
|                    |                   |                   |            | 3         | Error                 | D100.3          | D228.3          | D356.3          | D484.3           |
|                    |                   |                   |            | 4         | Program End           | D100.4          | D228.4          | D356.4          | D484.4           |
|                    |                   |                   |            | 5         | E-Stop                | D100.5          | D228.5          | D356.5          | D484.5           |
|                    |                   |                   |            | 6         | Heartbeat             | D100.6          | D228.6          | D356.6          | D484.6           |
|                    |                   |                   |            | 7         | Reserved              |                 |                 |                 |                  |
|                    |                   |                   | 1          | 0         | Program Set Out 1     | D100.8          | D228.8          | D356.8          | D484.8           |
|                    |                   |                   |            | 1         | Program Set Out 2     | D100.9          | D228.9          | D356.9          | D484.9           |
|                    |                   |                   |            | 2         | Program Set Out 4     | D100.A          | D228.A          | D356.A          | D484.A           |
|                    |                   |                   |            | 3         | Program Set Out 8     | D100.B          | D228.B          | D356.B          | D484.B           |
|                    |                   |                   |            | 4         | Program Set Out 16    | D100.C          | D228.C          | D356.C          | D484.C           |
|                    |                   |                   |            | 5         | Program Set Out 32    | D100.D          | D228.D          | D356.D          | D484.D           |
|                    |                   |                   |            | 6         | Program Set Out 64    | D100.E          | D228.E          | D356.E          | D484.E           |
|                    |                   |                   |            | 7         | Reserved              |                 |                 |                 |                  |
|                    |                   |                   | 2          | 0         | Programmable DO 1     | D101.0          | D229.0          | D357.0          | D485.0           |
|                    |                   |                   |            | 1         | Programmable DO 2     | D101.1          | D229.1          | D357.1          | D485.1           |
|                    |                   |                   |            | 2         | Programmable DO 3     | D101.2          | D229.2          | D357.2          | D485.2           |
|                    |                   |                   |            | 3         | Programmable DO 4     | D101.3          | D229.3          | D357.3          | D485.3           |
|                    |                   |                   |            | 4         | Programmable DO 5     | D101.4          | D229.4          | D357.4          | D485.4           |
|                    |                   |                   |            | 5         | Programmable DO 6     | D101.5          | D229.5          | D357.5          | D485.5           |
|                    |                   |                   |            | 6         | Programmable DO 7     | D101.6          | D229.6          | D357.6          | D485.6           |
|                    |                   |                   |            | 7         | Programmable DO 8     | D101.7          | D229.7          | D357.7          | D485.7           |
|                    |                   |                   | 3          | 0         | Programmable DO 9     | D101.8          | D229.8          | D357.8          | D485.8           |
|                    |                   |                   |            | 1         | Programmable DO 10    | D101.9          | D229.9          | D357.9          | D485.9           |
|                    |                   |                   |            | 2         | Programmable DO 11    | D101.A          | D229.A          | D357.A          | D485.A           |
|                    |                   |                   |            | 3         | Programmable DO 12    | D101.B          | D229.B          | D357.B          | D485.B           |
|                    |                   |                   |            | 4         | Programmable DO 13    | D101.C          | D229.C          | D357.C          | D485.C           |
|                    |                   |                   |            | 5         | Programmable DO 14    | D101.D          | D229.D          | D357.D          | D485.D           |
|                    |                   |                   |            | 6         | Reserved              |                 |                 |                 |                  |
|                    |                   |                   |            | 7         | Reserved              |                 |                 |                 |                  |
|                    |                   |                   | 4          | 0         | Status Binary 1       | D102.0          | D230.0          | D358.0          | D486.0           |
|                    |                   |                   |            | 1         | Status Binary 2       | D102.1          | D230.1          | D358.1          | D486.1           |
|                    |                   |                   |            | 2         | Status Binary 4       | D102.2          | D230.2          | D358.2          | D486.2           |
|                    |                   |                   |            | 3         | Status Binary 8       | D102.3          | D230.3          | D358.3          | D486.3           |
|                    |                   |                   |            | 4         | Status Binary 16      | D102.4          | D230.4          | D358.4          | D486.4           |
|                    |                   |                   |            | 5         | Reserved              |                 |                 |                 |                  |
|                    |                   |                   |            | 6         | Reserved              |                 |                 |                 |                  |
|                    |                   |                   |            | 7         | Reserved              |                 |                 |                 |                  |
|                    |                   |                   | 5          | 0~7       | Reserved              |                 |                 |                 |                  |
| Real               | 45                | 180               | 6~9        |           | Global Variable 1     | D103~D104       | D231~D232       | D359~D360       | D487~D488        |
|                    |                   |                   | 10~13      |           | Global Variable 2     | D105~D106       | D233~D234       | D361~D362       | D489~D490        |
|                    |                   |                   |            |           |                       |                 |                 |                 |                  |
|                    |                   |                   | 182~185    |           | Global Variable 45    | D191~D192       | D319~D320       | D447~D448       | D575~D576        |
| Serial             | 1                 | 58                | 186~243    |           | Serial Number (ASCii) | D193~D221       | D321~D349       | D449~D477       | D577~D605        |

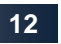

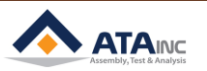

| Read (PLC> OACIS) |                   |                   |            |           |                       |                 |                 |                 |                  |
|-------------------|-------------------|-------------------|------------|-----------|-----------------------|-----------------|-----------------|-----------------|------------------|
| Туре              | Length<br>(items) | Length<br>(bytes) | Byte Index | Bit Index | OACIS                 | CC-LINK<br>(1국) | CC-LINK<br>(5국) | CC-LINK<br>(9국) | CC-LINK<br>(13국) |
| DI                | 48                | 6                 | 0          | 0         | Program Start         | D700.0          | D828.0          | D956.0          | D1084.0          |
|                   |                   |                   |            | 1         | Program Stop          | D700.1          | D828.1          | D956.1          | D1084.1          |
|                   |                   |                   |            | 2         | Return Home           | D700.2          | D828.2          | D956.2          | D1084.2          |
|                   |                   |                   |            | 3         | Reset                 | D700.3          | D828.3          | D956.3          | D1084.3          |
|                   |                   |                   |            | 4         | Program Set Strobe    | D700.4          | D828.4          | D956.4          | D1084.4          |
|                   |                   |                   |            | 5         | Reserved              | D700.5          | D828.5          | D956.5          | D1084.5          |
|                   |                   |                   |            | 6         | Reserved              | D700.6          | D828.6          | D956.6          | D1084.6          |
|                   |                   |                   |            | 7         | Reserved              |                 |                 |                 |                  |
|                   |                   |                   | 1          | 0         | Program Set In 1      | D700.8          | D828.8          | D956.8          | D1084.8          |
|                   |                   |                   |            | 1         | Program Set In 2      | D700.9          | D828.9          | D956.9          | D1084.9          |
|                   |                   |                   |            | 2         | Program Set In 4      | D700.A          | D828.A          | D956.A          | D1084.A          |
|                   |                   |                   |            | 3         | Program Set In 8      | D700.B          | D828.B          | D956.B          | D1084.B          |
|                   |                   |                   |            | 4         | Program Set In 16     | D700.C          | D828.C          | D956.C          | D1084.C          |
|                   |                   |                   |            | 5         | Program Set In 32     | D700.D          | D828.D          | D956.D          | D1084.D          |
|                   |                   |                   |            | 6         | Program Set In 64     | D700.E          | D828.E          | D956.E          | D1084.E          |
|                   |                   |                   |            | 7         | Reserved              |                 |                 |                 |                  |
|                   |                   |                   | 2          | 0         | Programmable DI 1     | D701.0          | D829.0          | D957.0          | D1085.0          |
|                   |                   |                   |            | 1         | Programmable DI 2     | D701.1          | D829.1          | D957.1          | D1085.1          |
|                   |                   |                   |            | 2         | Programmable DI 3     | D701.2          | D829.2          | D957.2          | D1085.2          |
|                   |                   |                   |            | 3         | Programmable DI 4     | D701.3          | D829.3          | D957.3          | D1085.3          |
|                   |                   |                   |            | 4         | Programmable DI 5     | D701.4          | D829.4          | D957.4          | D1085.4          |
|                   |                   |                   |            | 5         | Programmable DI 6     | D701.5          | D829.5          | D957.5          | D1085.5          |
|                   |                   |                   |            | 6         | Programmable DI 7     | D701.6          | D829.6          | D957.6          | D1085.6          |
|                   |                   |                   |            | 7         | Programmable DI 8     | D701.7          | D829.7          | D957.7          | D1085.7          |
|                   |                   |                   | 3          | 0         | Programmable DI 9     | D701.8          | D829.8          | D957.8          | D1085.8          |
|                   |                   |                   |            | 1         | Programmable DI 10    | D701.9          | D829.9          | D957.9          | D1085.9          |
|                   |                   |                   |            | 2         | Programmable DI 11    | D701.A          | D829.A          | D957.A          | D1085.A          |
|                   |                   |                   |            | 3         | Programmable DI 12    | D701.B          | D829.B          | D957.B          | D1085.B          |
|                   |                   |                   |            | 4         | Programmable DI 13    | D701.C          | D829.C          | D957.C          | D1085.C          |
|                   |                   |                   |            | 5         | Programmable DI 14    | D701.D          | D829.D          | D957.D          | D1085.D          |
|                   |                   |                   |            | 6         | Reserved              |                 |                 |                 |                  |
|                   |                   |                   |            | 7         | Reserved              |                 |                 |                 |                  |
|                   |                   |                   | 4          | 0         | Reserved              | D702.0          | D830.0          | D958.0          | D1086.0          |
|                   |                   |                   |            | 1         | Reserved              | D702.1          | D830.1          | D958.1          | D1086.1          |
|                   |                   |                   |            | 2         | Reserved              | D702.2          | D830.2          | D958.2          | D1086.2          |
|                   |                   |                   |            | 3         | Reserved              | D702.3          | D830.3          | D958.3          | D1086.3          |
|                   |                   |                   |            | 4         | Reserved              | D702.4          | D830.4          | D958.4          | D1086.4          |
|                   |                   |                   |            | 5         | Reserved              |                 |                 |                 |                  |
|                   |                   |                   |            | 6         | Reserved              |                 |                 |                 |                  |
|                   |                   |                   |            | 7         | Reserved              |                 |                 |                 |                  |
|                   |                   |                   | 5          | 0~7       | Reserved              |                 |                 |                 |                  |
| Real              | 45                | 180               | 6~9        |           | Global Variable 1     | D703~D704       | D831~D832       | D959~D960       | D1087~D1088      |
|                   |                   |                   | 10~13      |           | Global Variable 2     | D705~D706       | D833~D834       | D961~D962       | D1089~D1090      |
|                   |                   |                   |            |           |                       |                 |                 |                 |                  |
|                   |                   |                   | 182~185    |           | Global Variable 45    | D791~D792       | D919~D920       | D1047~D1048     | D1175~D1176      |
| Serial            | 1                 | 58                | 186~243    |           | Serial Number (ASCii) | D793~D821       | D921~D949       | D1049~D1077     | D1177~D1205      |

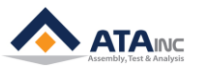

## **APPENDIX #1: ANY BUS DATA MAP**

: PLC communicates on the bus with OACIS via Industrial Network. Max. process data is 244 bytes between OACIS and PLC.

#### A. DIO Type

 Total length of Digital Outputs and Digital Inputs is 6 bytes respectively. The byte index ranges from 0 to 5. Each item size is 1 bit.

## B. Real Type

- Total length of Real is 180 bytes respectively. The byte index ranges from 6 to 185. Each item size is 4 bytes.
- Real in PLC is the counterpart of global variables in OACIS.
- Caution: The type size of OACIS GV and PLC Real is different. The size of OACIS GV is 8 bytes but the one of PLC Real is 4 bytes. When OACIS sends or receives GV data with PLC, round-off error can occur due to the difference in size.

#### C. Serial Type

- Total length of Serial is 58 bytes respectively. The byte index ranges from 186 to 243.
- It is normally used for Serial Number.
- When OACIS writes Serial numbers to PLC, CR(0x0D) should be added in the last byte of serial bytes. On the contrary, if it reads from PLC, LF(0x0A) should be added.
- If you want to send "ABCD" as a serial number to OACIS, you need to update the tags as below.
   Byte[186] = A / Byte[187] = B / Byte[188] = C / Byte[189] = D / Byte[190] = 0x0A

MISC

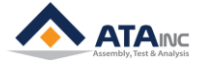

## REVISION

v1.00: Engineering Released

v1.01:

-. Reference Image Added in I.E

-. Images Updated in I.F

v1.02:

-. Memory mapping Updated in H

v1.03:

-. Setting Image & calculation Updated in G, H

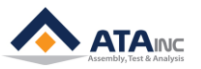